# MTAP ID

#### Note 1401

### Description

The MTAP ID Configuration program functions when an M-Series tester is connected to the asset via an MTAP. It is used to link or verify that the correct MTAP and asset are linked so that testing can proceed. It is only available on the M-Series tester.

## Procedure

1. With the asset to be tested selected and the tester connected to an *MTAP*, open the *MTAP* ID Link Configuration window by

clicking the MTAP icon map on the

toolbar.

- 2. The MTAP Link Configuration window shown to the right opens.
- 3. The MTAP ID will be automatically read by the software and displayed in the MTAP ID (top) section of the window.
- 4. If an asset has been previously linked to the *MTAP*, the Linked Asset identification will appear in the Linked Asset text box.
- 5. Verify that the correct M*TAP* and asset ID's are displayed.
- 6. If yes, then proceed to the Testing section at the end of this Application Note. If no, then continue with the MTAP ID section to correct the links.

# MTAP ID Section

#### No Asset Linked

If no asset is currently linked to the MTAP then the Linked Asset textbox will display "No Asset Linked".

- 1. If the asset selected is not the one to be linked then click **OK** or **Cancel** to close the MTAP Link Configuration window.
- 2. Select the correct asset in the Site Navigator.
- 3. Click the MTAP icon on the toolbar.

| C MTAP Link Configuration |           |    |           |
|---------------------------|-----------|----|-----------|
| MTAP ID                   |           |    |           |
|                           | 286765579 |    | Refresh   |
|                           |           |    |           |
| (No Asset Linked)         |           |    |           |
| Active Asset              |           |    |           |
|                           | TL Lab #2 |    | 🕒 Link    |
| Linked MTAP:              |           |    | 😢 Un-Link |
| 325787086                 |           |    | Manual    |
|                           |           | ок | Cancel    |
|                           |           |    |           |

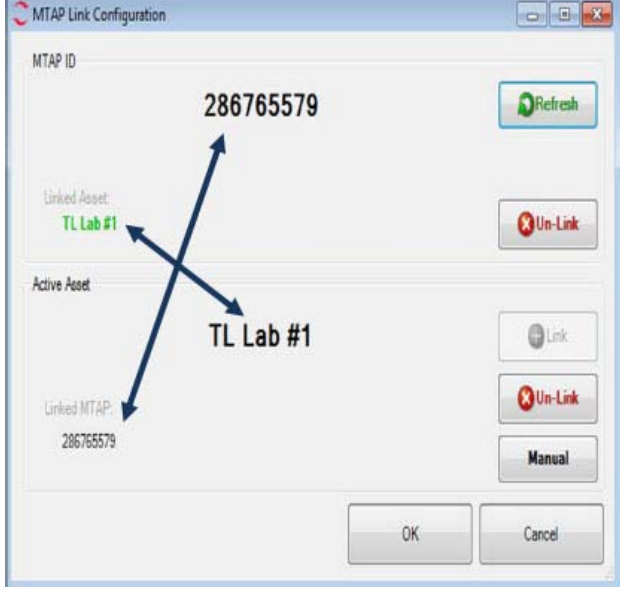

4. Click the **Link** button **[ b in k** the current active asset to the MTAP ID.

#### Changing Assets/Un-Link Asset

If the Linked Asset ID displayed is not the asset you are going to test you need to unlink the asset from the MTAP and link to the correct asset. This could happen if for some reason it becomes necessary to change out one asset for a different asset due to equipment failure, maintenance, etc.

- 1. Click the **Un-Link** button **Out-Link**.
- 2. Click **OK** to close the Link Configuration window.
- 3. Select the correct asset from the Site Navigator.
- 4. Click the MTAP icon on the toolbar.
- 5. Click the **Link** button  $\bigcirc$  to link the current asset to the MTAP ID.

#### Changing MTAP's

If you unplug the tester from the MTAP and plug it into a different MTAP, click the Refresh but-

ton **Section** in the MTAP ID section of the MTAP Link Configuration window and the MTAP

ID will update. This only works with a change of MTAP's, not a change of assets.

# **Active Asset Section**

The software automatically reads and displays the identification of the selected asset. As with the MTAP ID section, if there is a previously linked MTAP to this asset, the ID appears in the Linked MTAP text box.

#### Changing Linked MTAP

- 1. If the Linked MTAP is not the one that the tester is currently attached to, click the **Un-Link** button.
- 2. Then click the **Link** button to link to the current *MTAP* to the active asset.
- 3. The MTAP ID will display in the Linked *MTAP* textbox. NOTE: If for some reason it is necessary to manually enter the MTAP ID, click the **Manual** button and enter the ID number in the textbox.
- 4. Click **OK**.

## Testing

- 1. After verifying the MTAP Link Configuration (the correct MTAP is linked to the correct Active Asset and the Active Asset is linked to the correct MTAP), click the **OK** button.
- 2. Select the Test (EMAX Auto or Test) button.
- 3. The test screen appears.
- 4. Proceed with the testing.

Note: For all future tests of a linked MTAP and asset, the software will auto navigate to the proper asset when connected to the MTAP and the Test or EMAX Auto button is selected.